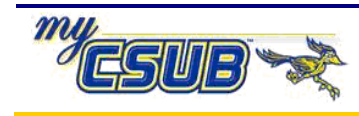

## **Entering Student Disciplinary Action Transcript Text**

This job aid assists you in entering the transcript text for student disciplinary action.

| 1 | Navigate to<br>Records and Enrollment > Transcripts > Transcript Text                                                                                                    |
|---|----------------------------------------------------------------------------------------------------|
| 2 | On the Find an Existing Value page, enter your search criteria to retrieve transcripts that were                                                                                                    |
|   | produced previously for a student and click the Search button.                                                                                                    |
| 3 | If no other text is present, proceed with step 4. If there is text already present, click the 🛨 to add a new <b>Print Loc Seq</b> row.                                                                                                    |
| 4 | The Transcript Text page appears.                                                                                                    |
|   | Transcript Text                                                                                                    |
|   | Lois Lane 900123190                                                                                                    |
|   | Find   View All First I of 1 🕒 Last                                                                                                    |
|   | Academic Career: UGRD Undergraduate                                                                                                    |
|   | *Print Loc Seq:       1       *Relative Position:       After       *Print Location:       Academic Program       + •                                                                                                    |
|   | *Institution: BKCMP Cal State Univ., Bakersfield                                                                                                    |
|   | Find   View All First <1 of 1 D Last                                                                                                    |
|   | *Text Seq Nbr:       1       Transcript Level:       Official       Transcript Type:       Image: Compare the second second secon |
| 5 | <ul> <li>On the Transcript Text page, enter the following information:</li> <li>a. In the Relative Position box, select After</li> <li>b. In the Print Location box, select Academic Program</li> <li>c. In the Transcript Level, select Official</li> <li>d. In the Transcript Type box, leave the field blank</li> <li>e. In the Transcript Text box, enter the desired text.</li> </ul>                                                                                                    |
|   | Transcript Text Lois Lane 900123190                                                                                                    |
|   | Find   View All First 🗹 1 of 1 🕞 Last                                                                                                    |
|   | *Print Loc Seq:     1     Relative Position:     After     Print Location:     Academic Program       *Institution:     BKCMP     Cal State Univ., Bakersfield                                                                                                    |
|   | Find   View All First 1 of 1 Is Last         "Text Seq Nbr:       1 Transcript Level: Official Transcript Type:         Transcript Text:       Honors Program at Entrance       Image: Colspan="2">Image: Colspan="2">Image: Colspan="2">Image: Colspan="2">Image: Colspan="2">Image: Colspan="2">Image: Colspan="2">Image: Colspan="2">Image: Colspan="2">Image: Colspan="2"         *Text Seq Nbr:       1       transcript Level:       Image: Colspan="2">Image: Colspan="2">Image: Colspan="2"         Transcript Text:       Honors Program at Entrance       Image: Colspan="2">Image: Colspan="2"         Image: Colspan="2">Image: Colspan="2"         Image: Colspan="2">Image: Colspan="2"         Image: Colspan="2">Image: Colspan="2"         Image: Colspan="2">Image: Colspan="2"         Image: Colspan="2">Image: Colspan="2"         Image: Colspan="2">Image: Colspan="2"         Image: Colspan="2">Image: Colspan="2"         Image: Colspan="2">Image: Colspan="2"         Image: Colspan="2">Image: Colspan="2"         Image: Colspan="2">Image: Colspan="2"         Image: Colspan="2">Image: Colspan="2"         Image: Colspan="2">Image: Colspan="2"         Image: Colspan="2"       Image: Colspan="2"         Image: Colspan="2"       Image: Colspan="2"         Image: Colspan="2"       Image: Colspan="2"         Image: Colspan="2"       Image: Colspan="2"                                                                                                    |
| 6 | When you are satisfied with your selections, click the <b>Save</b> button.                                                                                                    |